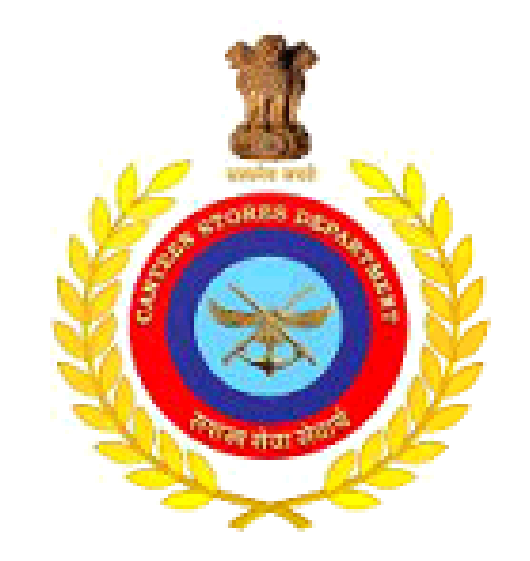

#### **CANTEEN STORES DEPARTMENT MOBILE APPLICATION**

This mobile application will enable canteen stores department consumers to provide feedback related to unit run canteens or depots, any general suggestions or any products bought from unit run canteens

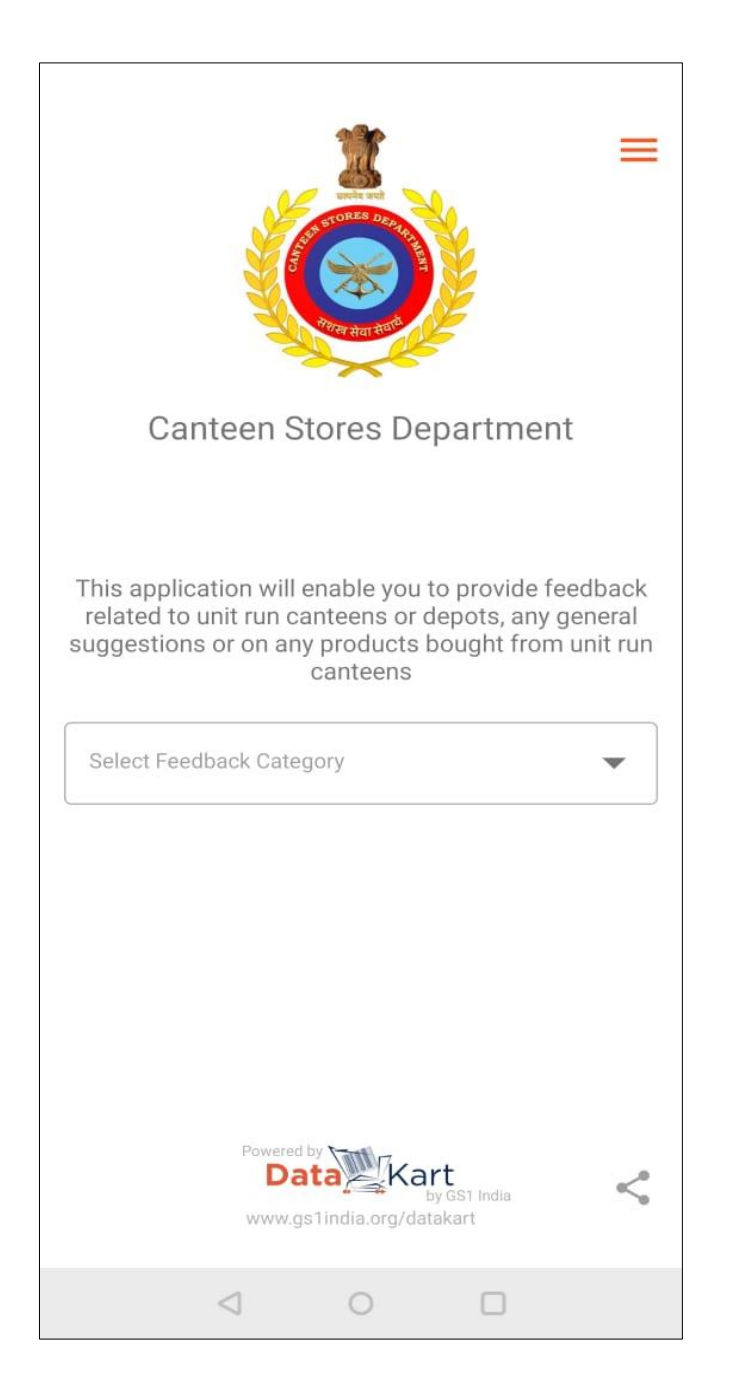

The Canteen Stores Department, CSD as it is commonly referred to, was created to provide 'easy access to quality products of daily use, at prices less than market rates' to the soldiers, ex-servicemen, and their families.

CSD, via this app enables beneficiaries to send feedback or suggestions related to unit run canteens or any general suggestions or complaints or feedback related to any product bought from unit run canteens.

In addition to providing CSD consumer a platform for lodging complaints/ feedback, the app also provides information related to the products bought from the unit run canteens.

By scanning the product barcode or by entering the barcode number on the product label, consumers can view the following product details:

- Manufacturer Details
- Product Basic information
- Images
- MRP
- Net Content
- Consumer care details of the brand etc.

This Mobile Application has been developed in association with GS1 India, which is a Standards body with founder members comprising Ministry of Commerce and Industry, Government of India, CII, FICCI, ASSOCHAM, FIEO, IMC, APEDA, Spices Board, IIP and BIS.

## How to Use The Mobile Application?

Open the Mobile Application:

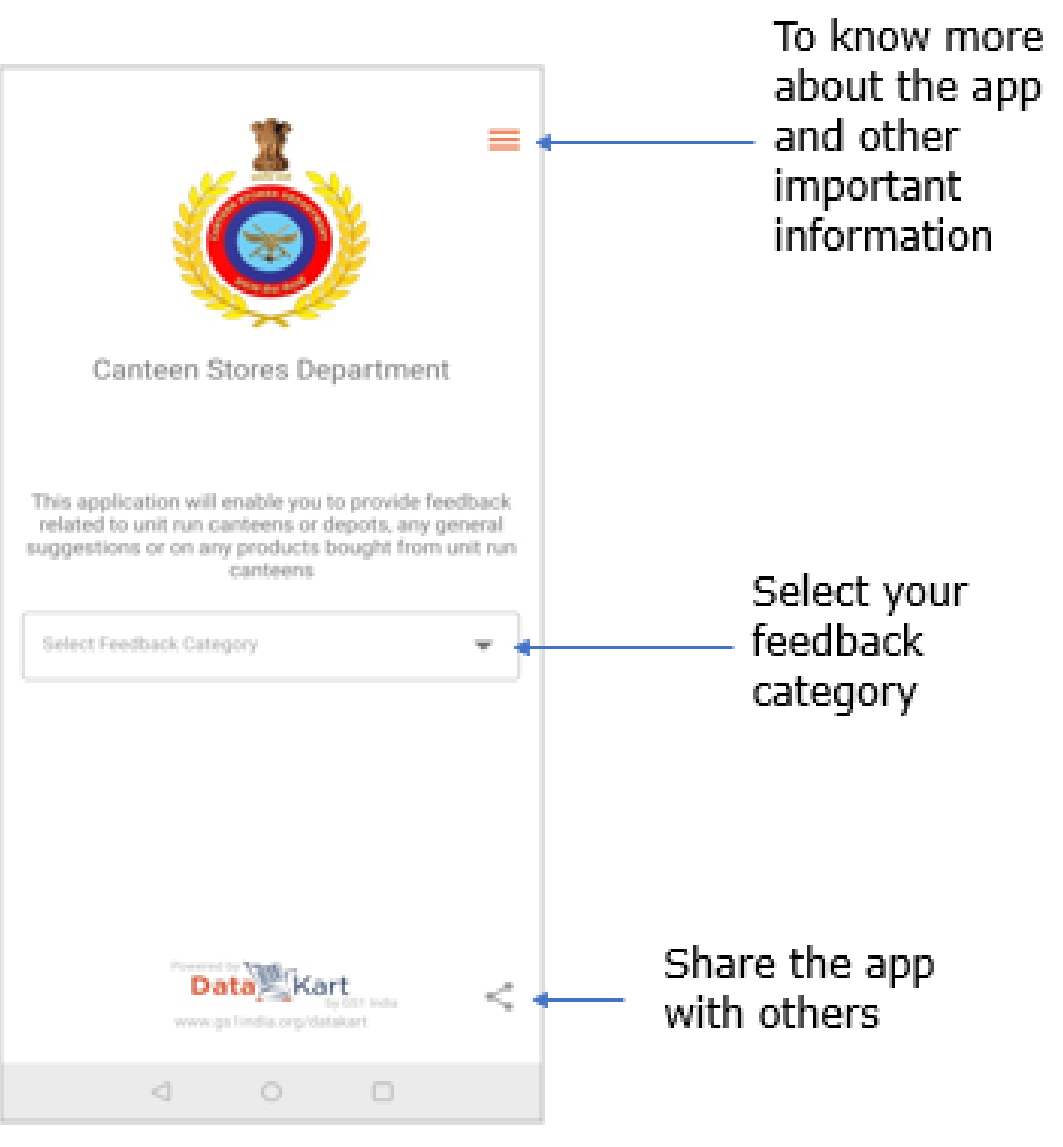

## How to Provide Feedback

Choose the category under which you want to provide your feedback/complaints:

- Complaint/feedback related to the Products.
- Feedback related to URC / Depots.
- General Suggestions and Feedback

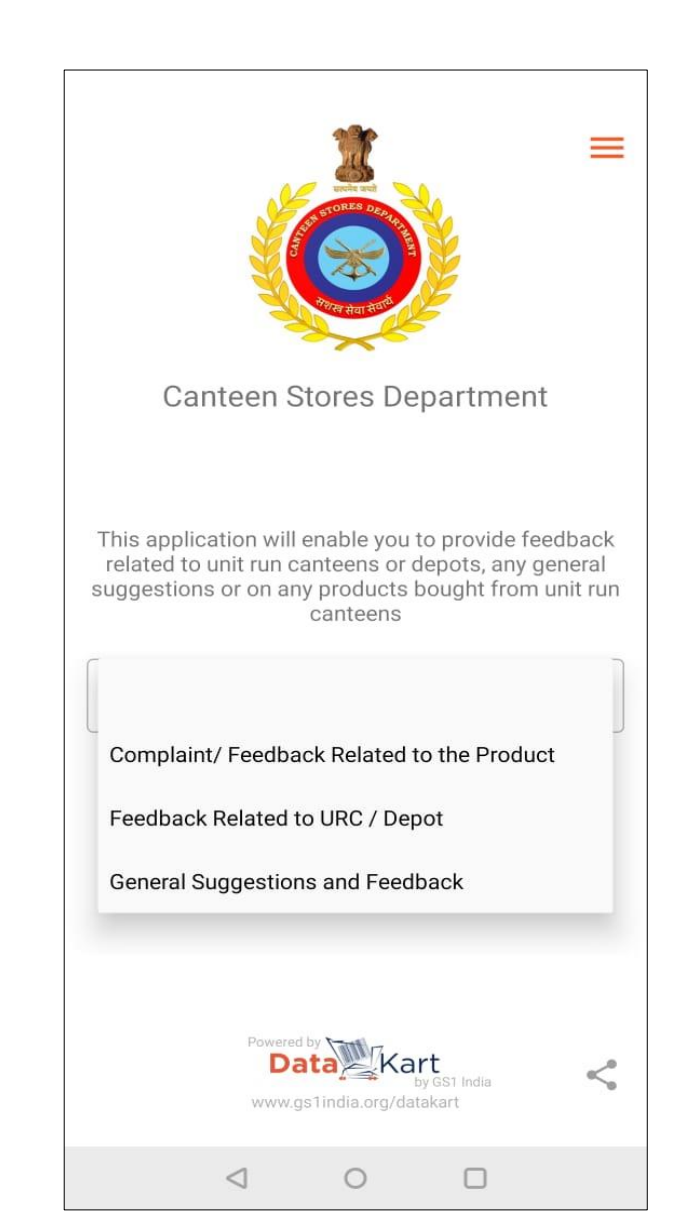

# Complaint / Feedback Related to the Products

**Step 1**: Select the "Complaint/feedback related to the Product" under Feedback category drop down.

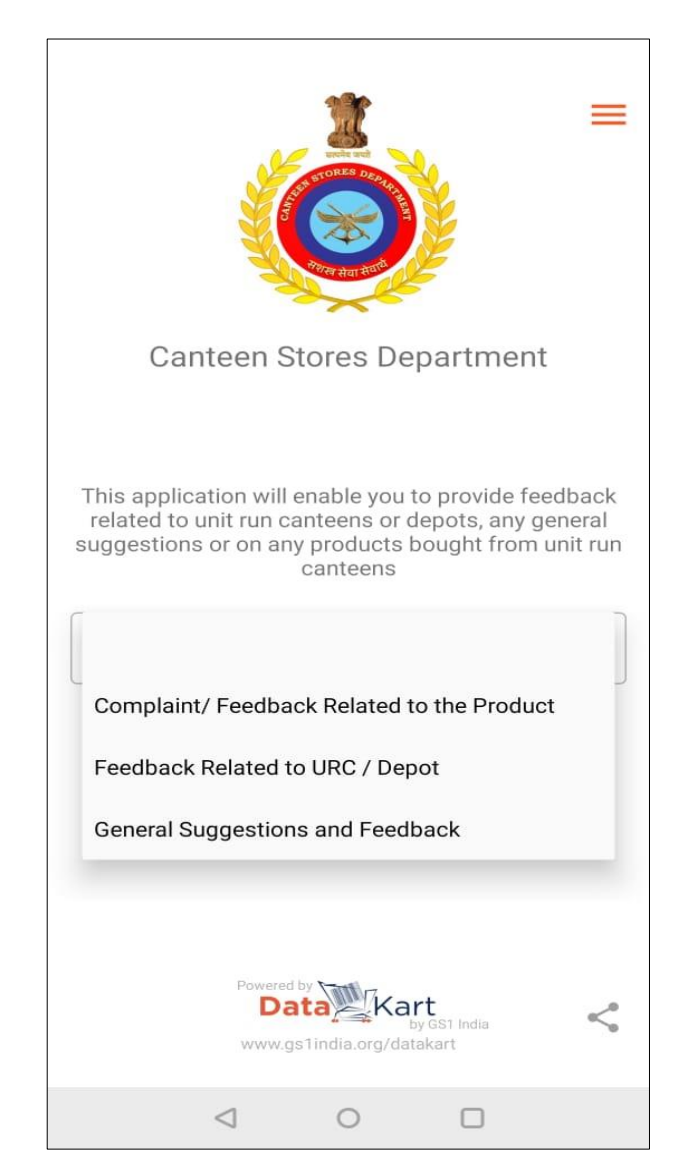

## Complaint / Feedback Related to the Products

**Step 2**: Scan the barcode on the product or enter the 13-digit barcode number and press "Go" to view the product details

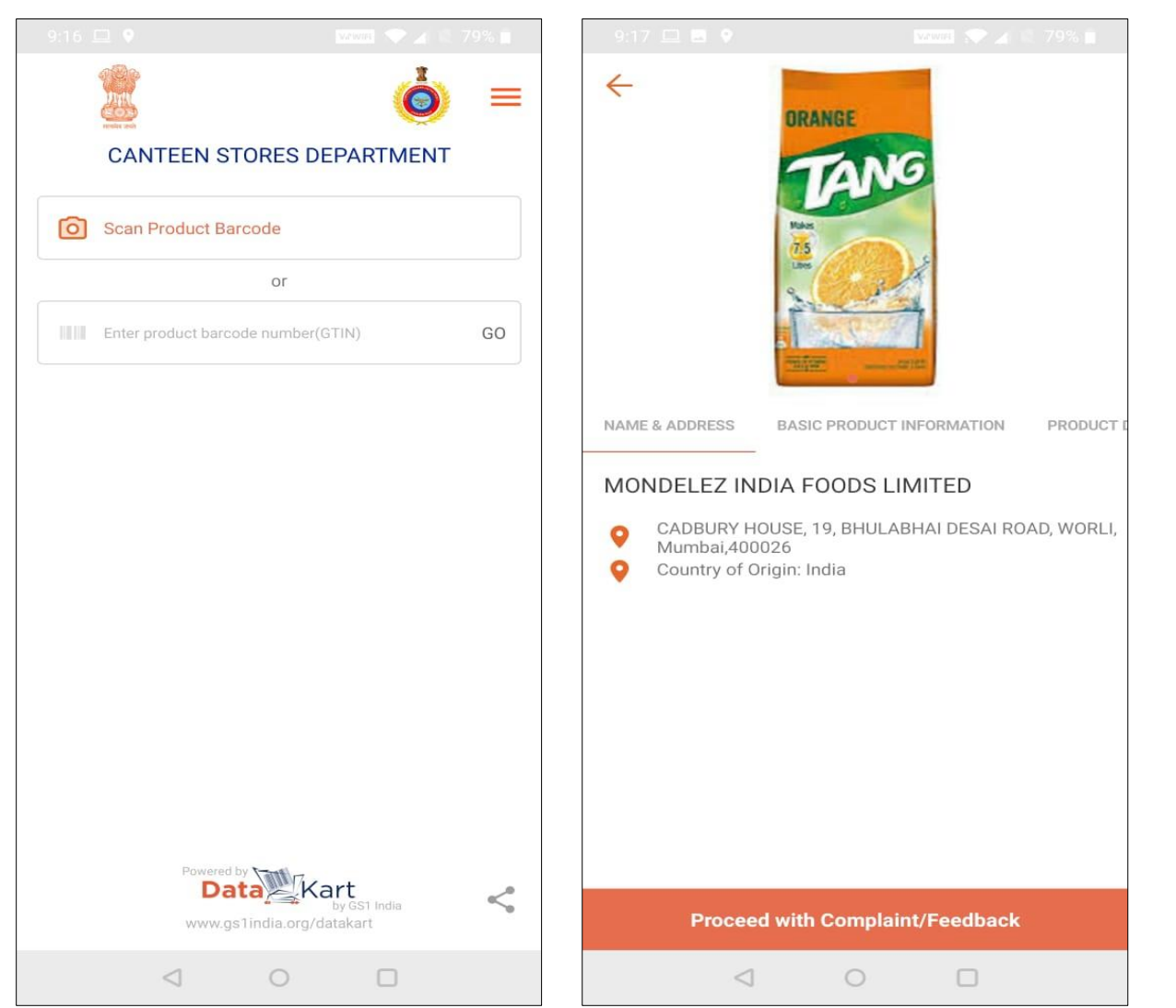

## Complaint / Feedback Related to the Products

**Step 3**: Click on "Proceed with the Complaint / Feedback" and fill all the required information and submit the feedback

| 1000                                          |                  | 9.17 🖽 🖷 🕈                 |
|-----------------------------------------------|------------------|----------------------------|
| Proceed with Cor                              | rplaint/Feedback | Proceed with 0             |
| Servery Date Harrison                         |                  |                            |
| Error Grossey Card Norther                    |                  | Complete (Arts States)     |
| URC Names (Pre-same a pose<br>Draw URC Namber | 11 (m 194 (18))  | Type (ag in 100 characters |
| Manufacturing Date                            |                  | line.                      |
| Martin                                        | Volar            | Simulation (DCT)           |
| Experiment from the description               |                  | Lotur                      |
| Entail Depail                                 |                  | Imput-Bill Mutman          |
| (integration (Perform))                       |                  | (clar                      |
| Lowy Barch Reamber                            |                  | 0                          |
| (<br>Basi                                     | 3)<br>Herapa     | 1.000                      |
|                                               |                  | AllPostituges              |
| Gamplant Steerintory                          |                  |                            |
| Type top to 198 starsche 67                   |                  | 1                          |
| and in the second of                          |                  | _                          |
| Educ.                                         |                  | Submit Con                 |
| (d)                                           | 0 0              | 4                          |

| 811 - 0           | 1. A. A. A. A. A. A. A. A. A. A. A. A. A. | 1000            | 200 |
|-------------------|-------------------------------------------|-----------------|-----|
| € P               | oceed with Corr                           | plaint/Feedback |     |
|                   |                                           |                 |     |
| Cartyland (4)     | 1. (Constant)                             |                 |     |
| Type (ages)       | 10 characters)                            |                 |     |
| talation tearrito |                                           |                 |     |
| Simer (D(T)       |                                           |                 |     |
| Inguit All Name   |                                           |                 |     |
|                   | Co<br>Uproved 19                          | )<br>A Dage     |     |
|                   | a<br>-                                    | ()<br>11.1      |     |
|                   | Sulumit Comple                            | int/Feedback    |     |
|                   | 4 0                                       | a               |     |

# Feedback Related to URC's/Depots

**Step 1** : Click on "Proceed with the Complaint / Feedback" and fill all the required information and submit the feedback

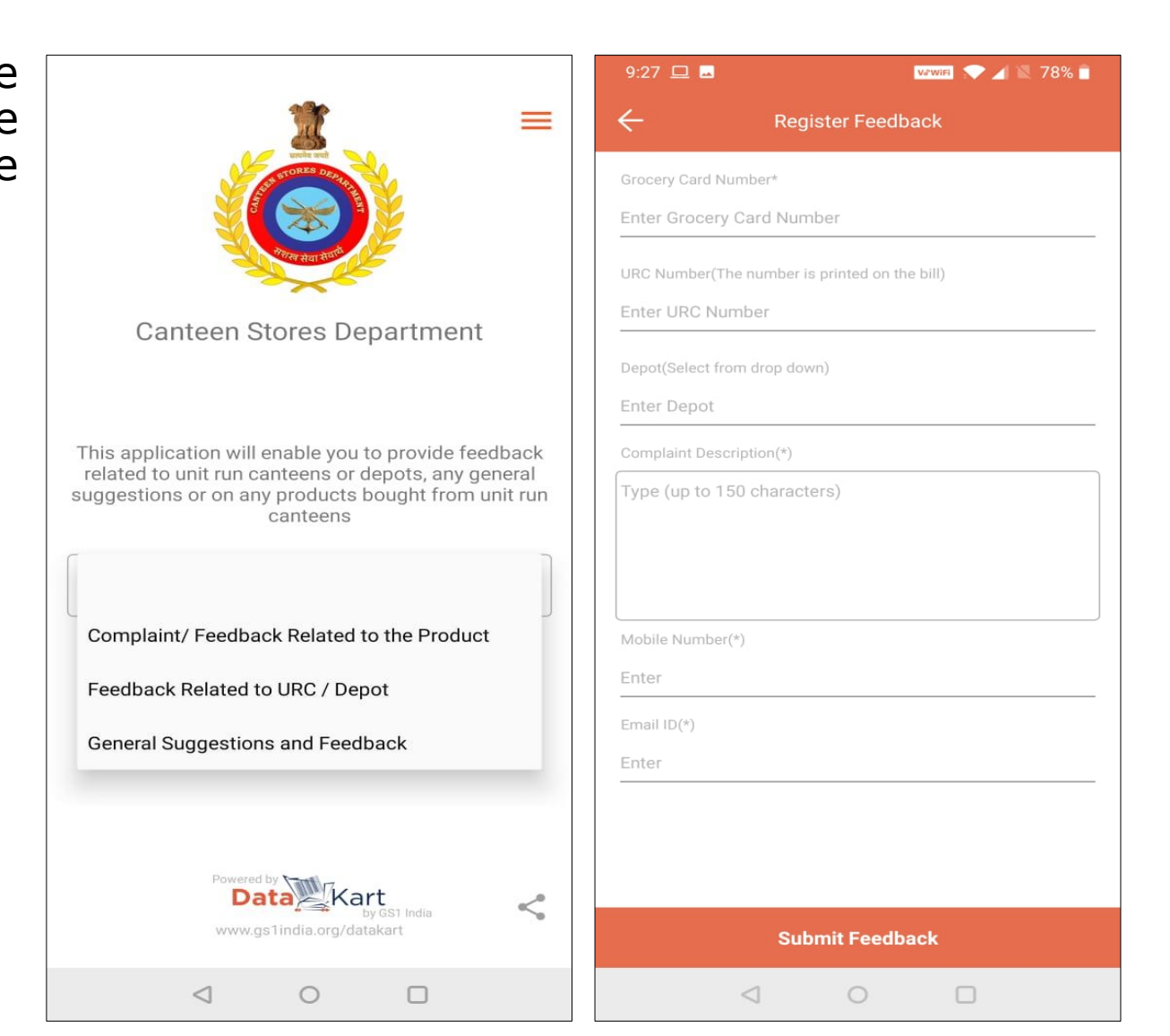

# General Suggestions and Feedback

**Step 1** : Select the "general suggestions and Feedback" under Feedback category drop down fill all the required information and submit the feedback

|                                                                                                    | 9:31 💷 🛛 👽 🖌 🕅 77% 💼        |
|----------------------------------------------------------------------------------------------------|-----------------------------|
| <b>*</b> =                                                                                                    | ← Register Feedback         |
| STORES DEPR                                                                                                    | Grocery Card Number*        |
|                                                                                                    | Enter Grocery Card Number   |
| 1967 et al 1969                                                                                                    | Complaint Description(*)    |
| Canteen Stores Department                                                                                                    | Type (up to 150 characters) |
|                                                                                                    |                             |
| This application will enable you to provide feedback<br>related to unit run canteens or depots, any general<br>suggestions or on any products bought from unit run<br>canteens |                             |
|                                                                                                    | Mobile Number(*)            |
| Complaint/ Feedback Related to the Product                                                                                                    | Enter                       |
| Feedback Related to URC / Depot                                                                                                    | Email ID(*)                 |
| General Suggestions and Feedback                                                                                                    | Enter                       |
|                                                                                                    |                             |
|                                                                                                    |                             |
| Data Kart                                                                                                    |                             |
| www.gs1india.org/datakart                                                                                                    | Submit Feedback             |
|                                                                                                    |                             |

## To know more about the Mobile Application

Click on the three lines icon from the top right corner of the App. Select the information which you want to see.

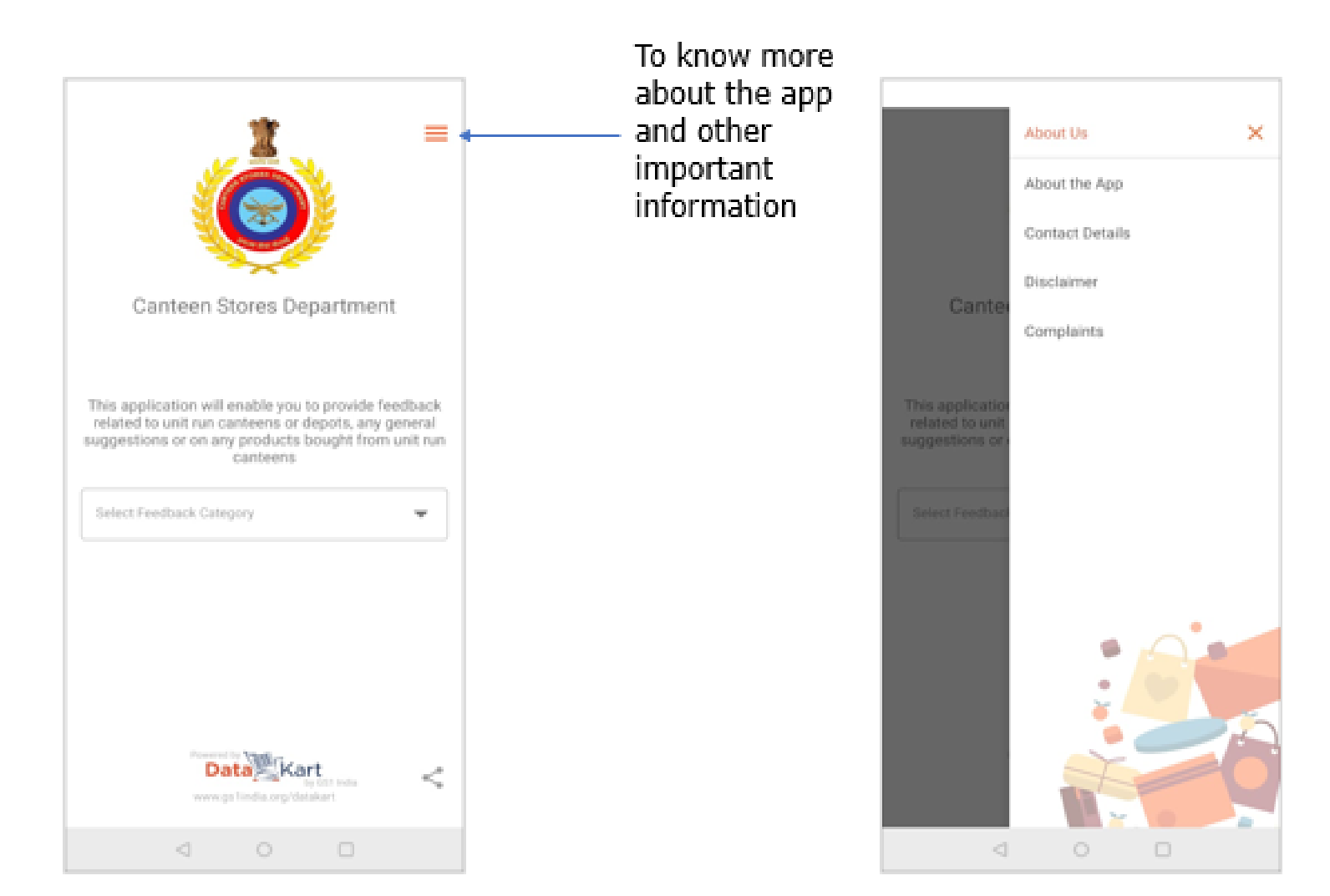

# To know more about the Mobile Application

You can also check the status of your previous complaints through "Complaint" option.

It will ask you to verify your identity through an OTP based authentication mechanism.

Provided the same mobile number that you have provided while registering the feedback / complaints.

| 6:56 🖬                                                                                                    |                                                                                                    | 🖬 🕸 🗩 🖉 🗄 47% 🛱 👘                                                                                                    | 6:51 🖬                                                         | 🚥 🕸 🗢 🖌 I                                                                               | 0.48% | 6:51 🖬                                                                                                    |                                                                                                    | 🖬 🕭 🗢 🖬 12, 48% 🔒 👘                                                                                                    | 7.00 🕞 🗖                                        |                                                                       | 1 2 475 2 |
|----------------------------------------------------------------------------------------------------|----------------------------------------------------------------------------------------------------|----------------------------------------------------------------------------------------------------|----------------------------------------------------------------|-----------------------------------------------------------------------------------------|-------|----------------------------------------------------------------------------------------------------|----------------------------------------------------------------------------------------------------|----------------------------------------------------------------------------------------------------|-------------------------------------------------|-----------------------------------------------------------------------|-----------|
| ÷                                                                                                    | About the Ap                                                                                                    | P                                                                                                    | ÷                                                              | Contact Details                                                                         |       | ÷                                                                                                    |                                                                                                    |                                                                                                    |                                                 | About Us                                                              | >         |
| e Canteen Str<br>ferred to, was<br>allty products<br>tes' to the sold<br>SD, via this ap<br>implaints, feee<br>oducts, unit ci-<br>mple scan of t<br>addition to pr<br>dging complai<br>oduct related<br>/ scanning the<br>stoode numbe<br>oduct details;<br>Product N<br>MRP<br>Net Conte<br>Month & Y<br>anteen Stores<br>as been develo<br>hich is a Stand<br>orgistration Act<br>propriation Act<br>per A. Spices I | ores Department, of<br>created to provide<br>of daily use, at pr<br>liers, ex-servicem<br>o enables benefici-<br>taback or suggestic<br>inteens and gener<br>he product barcodo<br>oviding CSD consu-<br>nts/ feedback, the<br>information.<br>product barcode of<br>t, consumers can of<br>arme<br>urer Name and Ad-<br>nt<br>ear of Manufactur<br>Department – Grie<br>ped in association<br>lards body (registu<br>1860) with found<br>stry of Commerce<br>india, CII, FICCI, AS<br>Board, IIP and BIS. | CSD as it is commonly<br>reasy access to<br>ices less than market<br>en and their families.<br>aries to send<br>ons related to<br>ral suggestions with a<br>de.<br>urmer a platform for<br>e app also provides<br>or by entering the<br>view the following<br>dress<br>re / Pack / Import<br>evance Redressal App<br>n with GS1 India,<br>ered under Societies<br>er members<br>and Industry,<br>SSOCHAM, FIEO, IMC, | For any further a<br>• CSD (MS B<br>• CSD Custor<br>complaints | ssistance you may contact;<br>ranch) at 022-66382900<br>mer Cell at<br>@codindia.gov.in |       | This mobile ap<br>information wh<br>manufacturer t<br>product inform<br>Also, the detail<br>submission of<br>redressal purp<br>for any market | p is intended to ch<br>ich are uploaded /<br>hemselves. CSD do<br>ation.<br>s furnished by the of<br>the feedback are of<br>oses. Neither CSD r<br>ing purposes. | tck product related<br>maintained by<br>es not maintain this<br>complainant during<br>ty used for grievance<br>or GS1 India uses it | Cant<br>Cant<br>Please enter you<br>Enter phone | About the App<br>Contact Details<br>Disclaimer<br>e<br>number<br>Done |           |
|                                                                                                    | 1 0                                                                                                    | 0                                                                                                    | <                                                              | 0 0                                                                                     |       |                                                                                                    | 0 0                                                                                                    | 0                                                                                                    |                                                 | 4 O D                                                                 |           |

### How to share the Mobile Application?

Share the app with others by clicking on the share icon available at the button.

The app can be shared through Email, WhatsApp, SMS and other social media networks.

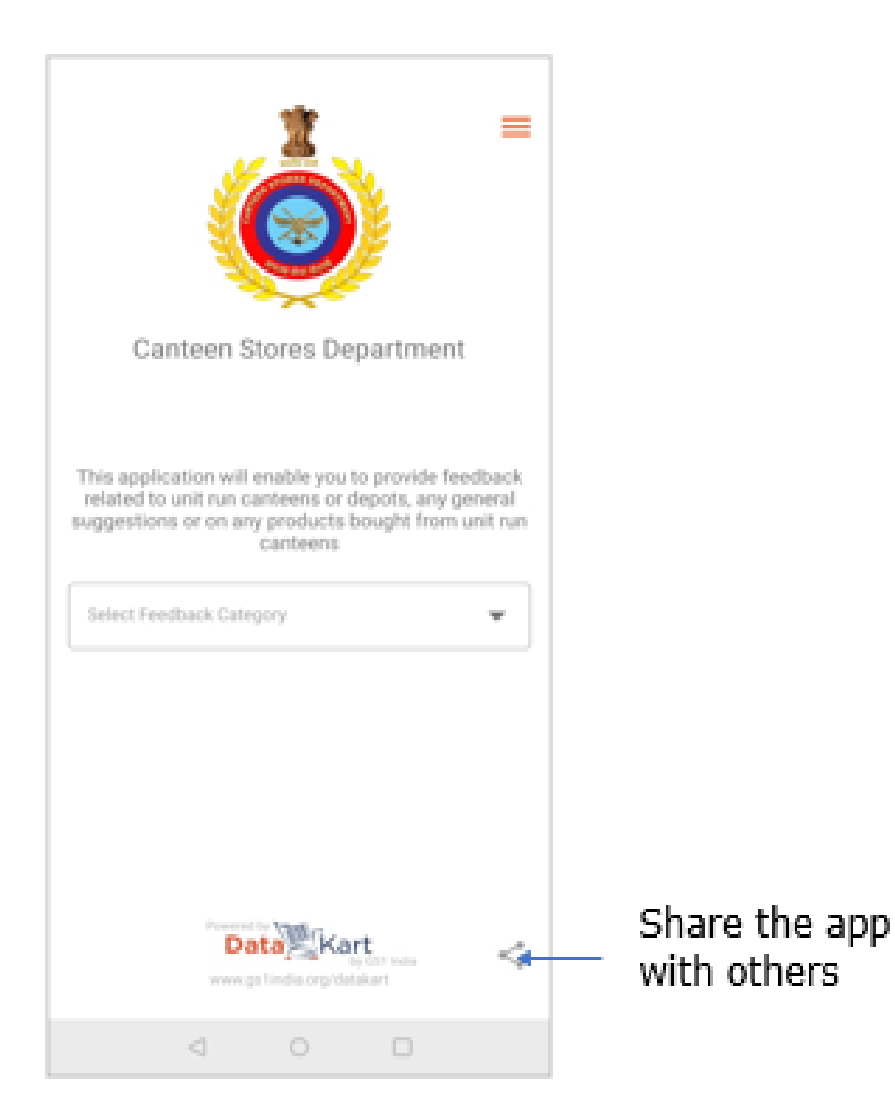